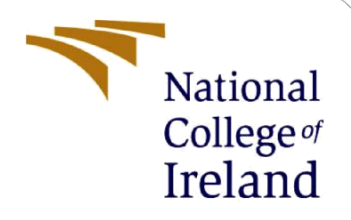

# **Configuration Manual**

MSc Research Project Msc in CyberSecurity

Bhanu Prakash Rayabandi Student ID: 21189731

School of Computing National College of Ireland

Supervisor:

Michael Pantridge

#### National College of Ireland

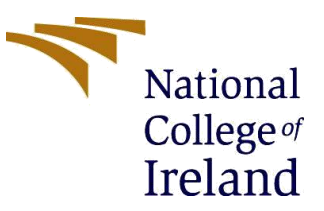

#### **MSc Project Submission Sheet**

#### School of Computing

| Student Name:           | Bhanu Prakash Rayabandi.                                     |                |
|-------------------------|--------------------------------------------------------------|----------------|
|                         | 21189731                                                     |                |
| Student ID:             | Msc in Cyber Security                                        | 2024           |
| Programme:              |                                                              | Year:          |
| Module:                 | Msc Research Project                                         |                |
| Lecturer:               | Michael Pantridge                                            |                |
| Submission Due<br>Date: | 14/12/2023                                                   |                |
| Project Title:          | Integration of Elastic Search and Kibana Signation Detection | em for Malware |
|                         | 1063 Page Count                                              | :              |
| Word Count:             |                                                              |                |

I hereby certify that the information contained in this (my submission) is information pertaining to research I conducted for this project. All information other than my own contribution will be fully referenced and listed in the relevant bibliography section at the rear of the project.

<u>ALL</u> internet material must be referenced in the bibliography section. Students are required to use the Referencing Standard specified in the report template. To use other author's written or electronic work is illegal (plagiarism) and may result in disciplinary action.

 R Bhanu

 Signature:
 12/12/2023

#### Date:

#### PLEASE READ THE FOLLOWING INSTRUCTIONS AND CHECKLIST

| Attach a completed copy of this sheet to each project (including multiple  |  |
|----------------------------------------------------------------------------|--|
| copies)                                                                    |  |
| Attach a Moodle submission receipt of the online project                   |  |
| submission, to each project (including multiple copies).                   |  |
| You must ensure that you retain a HARD COPY of the project, both           |  |
| for your own reference and in case a project is lost or mislaid. It is not |  |
| sufficient to keep a copy on computer.                                     |  |

Assignments that are submitted to the Programme Coordinator Office must be placed into the assignment box located outside the office.

### **Office Use Only**

| Unice use uniy                   |  |
|----------------------------------|--|
| Signature:                       |  |
| Date:                            |  |
| Penalty Applied (if applicable): |  |

# **Configuration Manual**

Bhanu Prakash Rayabandi Student ID: 21189731

# **1** Introduction

## 1.1 1.1 Overview

Our integrated malware detection system addresses the limitations of traditional security methods by combining proactive measures with predictive threat mechanisms. Tailored for small to medium-sized businesses, the project utilizes Elastic Search and Kibana, integrating prebuilt detection rules and custom sigma rules for comprehensive malware detection and analysis. The system seamlessly coordinates through Fleet Server, with the Windows 10 VM serving as an endpoint. Leveraging the MITRE ATT&CK matrix, the project successfully analyzes malware attacks, generating custom sigma rules and alerts through Elastic Search and Kibana. This scalable solution not only fills gaps in outdated security but also empowers organizations to proactively tackle modern computer-based threats.

# **1.2 System Environment**

## **Elastic Search and Kibana:**

Hardware:

Base Memory:4608 MB Processor: 4 Storage: 25 GB of free disk space Network: Intel Pro/1000 MT Desktop(Nat Network, 'NatNetwork')

## **Software Dependencies:**

Java Runtime Environment (JRE) 8 or higher

## **Fleet Server:**

Hardware: Base Memory:2597 MB Processor: 3 Storage: 25 GB of free disk space Network: Intel Pro/1000 MT Desktop(Nat Network, 'NatNetwork') Software Dependencies: Elastic Search and Kibana (compatible versions) Elastic Agent installed on managed endpoints.

Windows 10 VM: Hardware: Base Memory:3658 MB Processor: 4 Storage: 30 GB of free disk space Network: Intel Pro/1000 MT Desktop (Nat Network, 'NatNetwork') Software Dependencies: Windows 10 operating system Elastic Agent for Windows

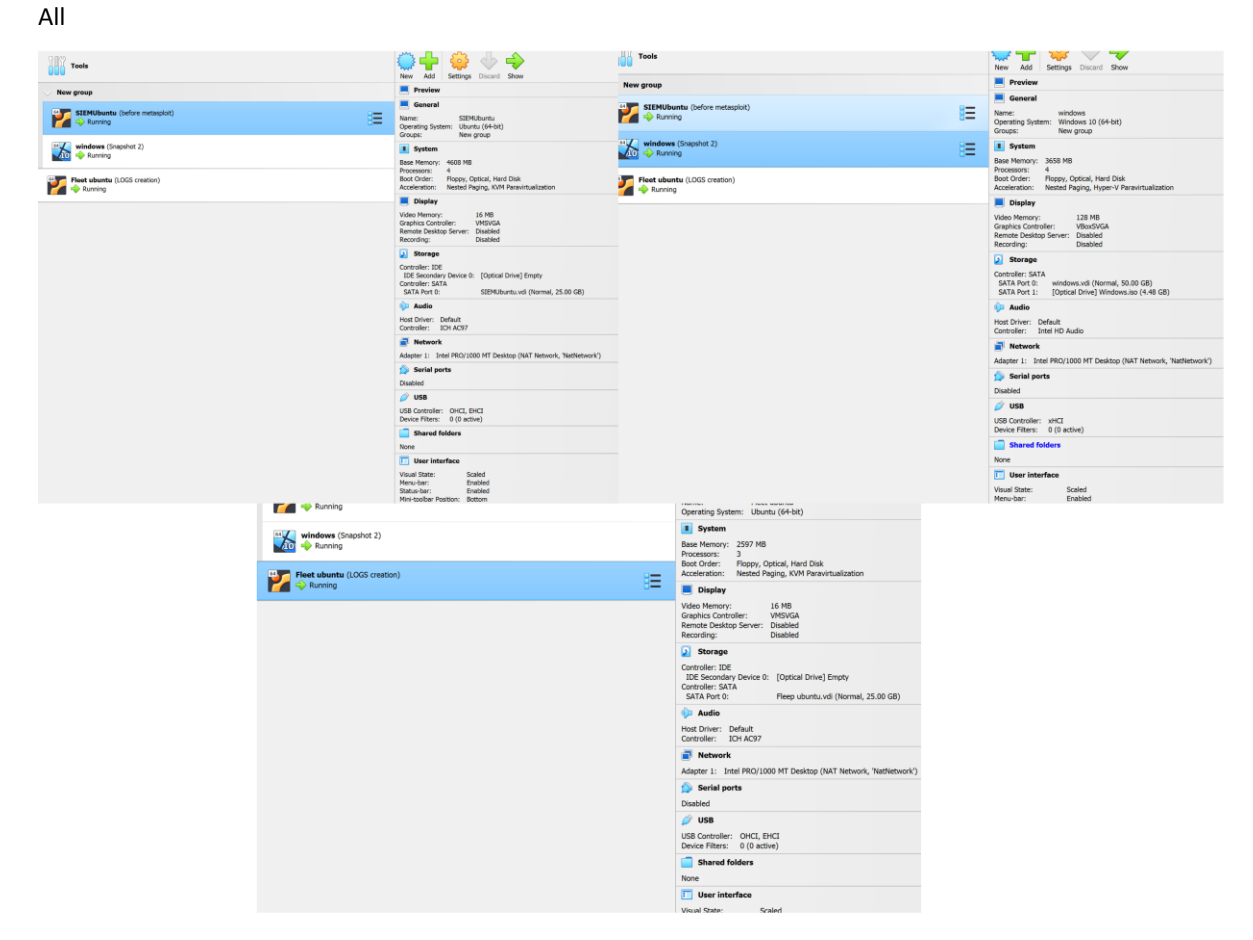

Fiure1: hardware environment of ubuntu, ubuntu and windows10.

All the machines are connected in Nat network.

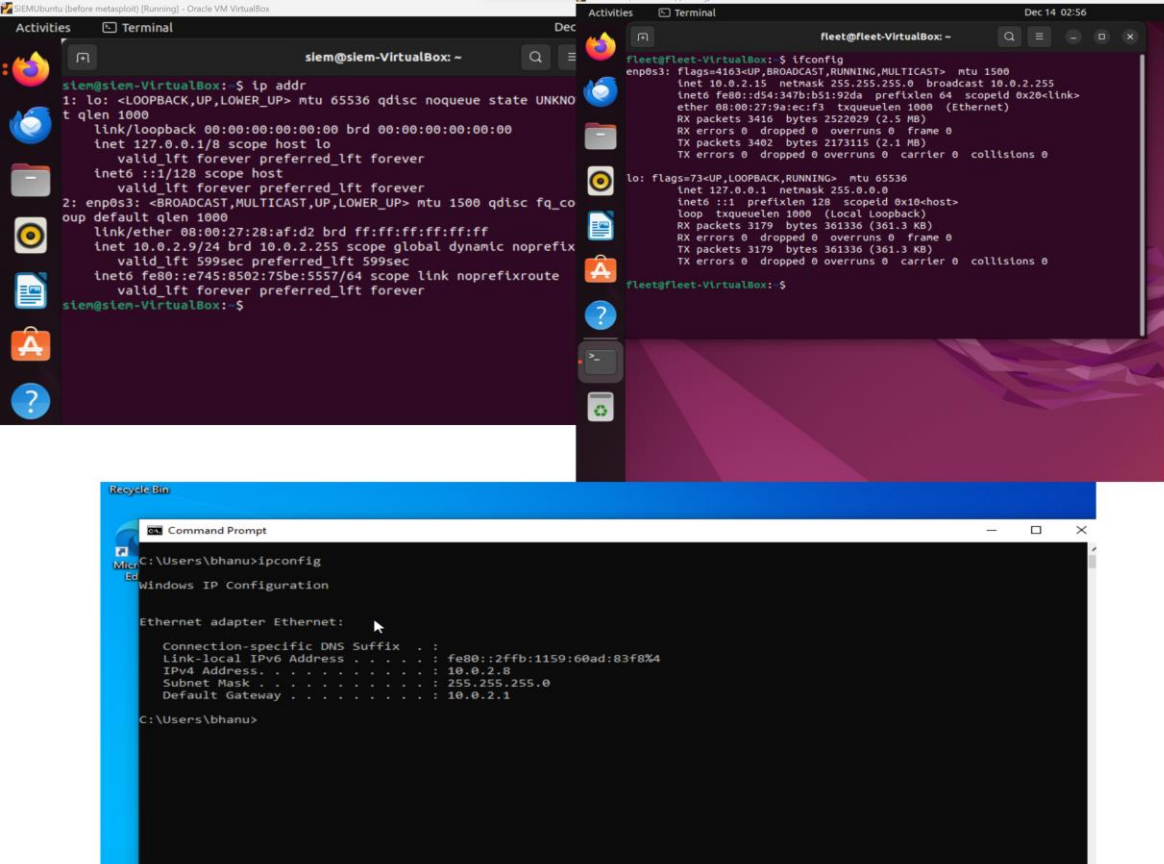

Figure : All machines are connected, with their respective IP addresses.

## 2 Installation

## 2.1 Elastic Search and Kibana

Download the OVA file, install virtualbox, Open the link https://drive.google.com/file/d/1IXFobJOHrBvqJIVHivcLSFjNbLmoCG2k/view?usp=drive\_link

## **Step 1**— **Installing and Configuring Elasticsearch**

Enter the following commands in Ubuntu 1 for installing elasticsearch, enter the elastic password provided by it.

curl -fsSL https://artifacts.elastic.co/GPG-KEY-elasticsearch |sudo gpg --dearmor -o

/usr/share/keyrings/elastic.gpg

echo "deb [signed-by=/usr/share/keyrings/elastic.gpg] https://artifacts.elastic.co/packages/8.x/apt stable main" | sudo tee -a /etc/apt/sources.list.d/elastic-8.x.list

sudo apt update

sudo apt install elasticsearch

sudo nano /etc/elasticsearch/elasticsearch.yml

sudo systemctl start elasticsearch

sudo systemctl enable elasticsearch

curl -X GET "localhost:9200"

### Step 2 – Installating and configuring Kibana

After installing elasticsearch then enter this commands in ubuntu 1. sudo apt install kibana sudo systemctl enable kibana sudo systemctl start kibana

The following figure is configuration file of Kibana adding encryption by generating encryption keys.

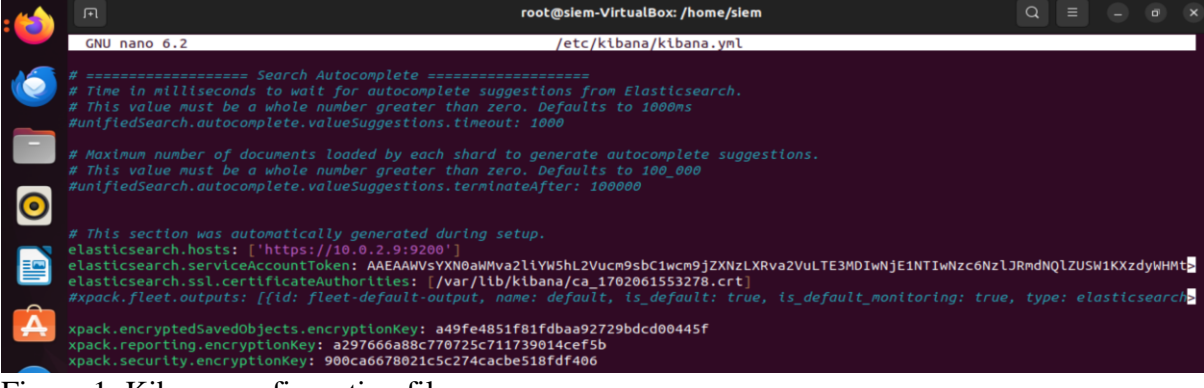

## Figure 1: Kibana configuration file.

After installing above commands we can see elasticsearch and kibana are working.

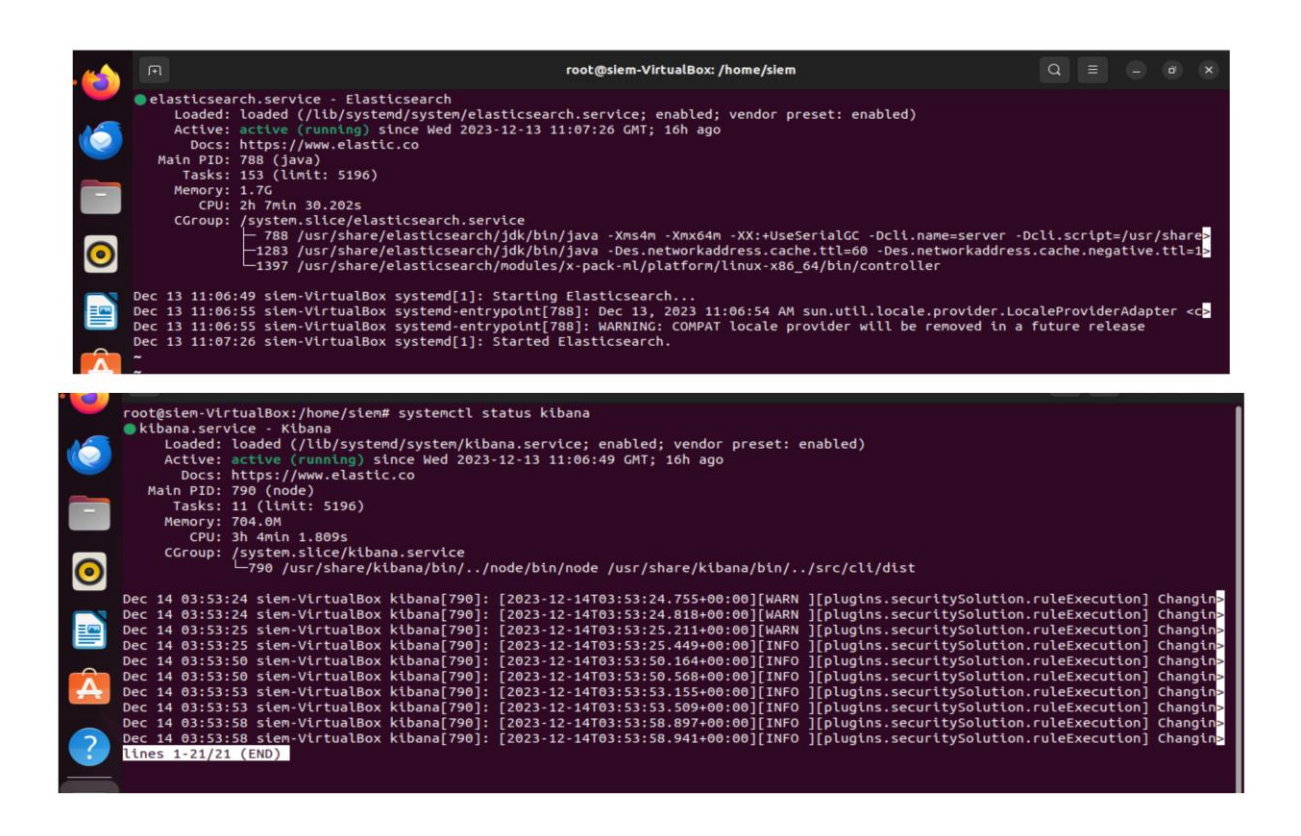

Figure 3 shows confirmation that elasticsearch and kibana are running.

## 2.2 Fleet Server and Fleet agent.

Download the ova file from the following link, open with virtual box, set the hardware settings are:

https://www.dropbox.com/scl/fi/2lxrvbd02zwz47lvm0lvc/Fleet-

ubuntu.ova?rlkey=vprglxx36m98rdznoriml6z5n&dl=0

After entering command given by Elastic when fleet integration added and also fleet agent command in ubuntu 2

Download the ova file from the following link, open with virtual box set the hardware settings are:

https://www.dropbox.com/scl/fi/8gp7px87ilba59ix6crox/windows.ova?rlkey=e3gvlggrmi54y b9f15f9v4pdq&dl=0

windows machine respectively. We can see both the fleet server and the windows are working in fleet management.

| S Agents - Flee                         | et - Elastic                            | × +                                                                       |                                                        |                 |            |                     |                 | ~             |
|-----------------------------------------|-----------------------------------------|---------------------------------------------------------------------------|--------------------------------------------------------|-----------------|------------|---------------------|-----------------|---------------|
| $\leftarrow \ \rightarrow \ \mathbf{G}$ | 0 8                                     | 3 10.0.2.9/app/fle                                                        | et/agents                                              |                 |            |                     | 77% 🟠           | ${igodot}$    |
| 😔 elastic                               |                                         | [                                                                         | Q Find apps, content, and more.                        |                 |            | */                  |                 |               |
| E D Fleet Agents                        | 1                                       |                                                                           |                                                        |                 |            |                     |                 | 1             |
| F                                       | Fleet<br>entralized man<br>Agents Agent | agement for Elastic Ag<br>policies Enrollment to<br>lew Metrics 💽 Agent I | gents.<br>kens Uninstall tokens Data si<br>nfo Metrics | treams Settings |            | Agent activity      | dd Fleet Server | Add agent     |
| 0                                       | Q Filter your da                        | ta using KQL syntax                                                       |                                                        |                 | Status 🙆 🗸 | Tags 0 V Agent      | policy 2 V Upgr | ade available |
| Sh                                      | howing 2 agents                         | Clear filters                                                             |                                                        |                 | • He       | althy 2 • Unhealthy | 0 • Updating 0  | Offline       |
| C                                       | Status                                  | Host                                                                      | Agent policy                                           | сри             | Memory ()  | Last activity       | Version         | Actions       |
| C                                       | Healthy                                 | desktop-ekrojf0                                                           | Agent policy 2<br>rev. 5                               | N/A ①           | N/A ①      | 41 seconds ago      | 8.11.2          |               |
| C                                       | Healthy                                 | fleet-virtualbox                                                          | Agent policy 1<br>rev. 6                               | 1.76 %          | 177 MB     | 29 seconds ago      | 8.11.2          | ***           |
| F                                       | Rows per page: 20                       | ~                                                                         |                                                        |                 |            |                     |                 | < 1 >         |

Figure: Fleet management.

## **3** Implementation

#### 3.1 Integration of END POINT SECURITY, loaded prebuilt detection rules of elastic

After installation fleet, Install Integration called Endpoint Security to Elastic which enable organizations to defend against a wide range of cyber threats at the endpoint level. Elastic Endpoint Security combines features like malware prevention, threat hunting, and behavioural analytics to provide real-time threat detection and response. It's designed to strengthen overall security postures by offering a unified approach to safeguarding endpoints within an organization's IT infrastructure, loaded prebuilt detection rules of elastic Prebuilt rules in Elastic Security are predefined detection rules designed to identify common security threats or suspicious activities. To use them, you access the Kibana interface, navigate to the Security app, and load or import these rules. After loading, it's essential to review and customize them to suit your specific security needs. Activating the rules enables monitoring, and alerts are generated in response to potential security incidents, enhancing your ability to detect and respond to threats efficiently. I enabled all the windows 57 rules for windows in order to get alert.

|                |           | Browse integration                   | ns Installed                                            | l integrations                                           |                    |                              |                   |             |                      |                    |                |                      |             |
|----------------|-----------|--------------------------------------|---------------------------------------------------------|----------------------------------------------------------|--------------------|------------------------------|-------------------|-------------|----------------------|--------------------|----------------|----------------------|-------------|
|                |           | End<br>Protect your<br>detection, ar | <b>Ipoint Se</b><br>In hosts with the hold deep securit | <b>curity</b><br>reat prevention,<br>ty data visibility. |                    | P                            | Monitor, e        |             |                      |                    |                |                      |             |
|                |           | All categories                       | 201                                                     | Q Endpoint S                                             | ecurity            |                              |                   |             |                      |                    |                |                      |             |
|                |           | AWS                                  | 20                                                      | <b>T</b> Endpo                                           | int Se             | curity                       |                   |             |                      |                    |                |                      |             |
|                |           | Cloud                                | 25                                                      | Protect                                                  | your h<br>tion, de | osts with<br>tection, a      | threat<br>nd deep |             |                      |                    |                |                      |             |
| E D Security R | lules Det | ection rules (SIEM)                  |                                                         |                                                          |                    |                              |                   |             | ML j                 | ob settings 🗸 🐻    | Add integratio | ns 指 Al              | I Assistant |
| Dashboards     | 00<br>00  | Installed Rules 1025                 | Rule Monitoring                                         | 1025                                                     |                    |                              |                   | Add Elasti  | ic rules 👍 Import    | t value lists 👍 Im | port rules     | ⊕ Create n           | ew rule     |
| Rules          | 80        | Q Rule name, index patte             | ern (e.g., "filebeat-*                                  | ), or MITRE ATT&CK™                                      | Tag                | s 76 V                       | Last respo        | inse 3 V    | Elastic rules (1022) | Custom rules (3)   | Enabled ru     | les Disable          | ed rules    |
| Findings       |           | Showing 1-20 of 1025 rules           | Selected 0 rules                                        | Select all 1025 rules Bu                                 | lk actions         | <ul> <li>C Refres</li> </ul> | h                 |             |                      |                    | Updated 20     | seconds ago          | 🧐 On        |
| Cases          |           | Rule                                 |                                                         |                                                          |                    | Risk score                   | Severity          | Last run    | Last response        | Last updated       | Notify         | Enabled $\downarrow$ |             |
| Timelines      |           | My First Rule                        |                                                         |                                                          | Ø 4                | 21                           | • Low             | 13 hours ag | o • Warning          | Dec 11, 2023       | Ą              |                      | 808         |
| Intelligence   |           | Google Workspace 2                   | SV Policy Disab                                         | ⑦ 0/1 integrations                                       | Ø 5                | 47                           | • Medi            | 7 minutes a | go • Warning         | Dec 11, 2023       | Ą              |                      |             |
| Explore        | 88        | Google Workspace O                   | bject Copied fr                                         | ① 0/1 integrations                                       | Ø 4                | 47                           | • Medi            | 7 minutes a | go • Warning         | Dec 11, 2023       | ф.             |                      |             |
|                |           | Google Workspace B                   | litlocker Setting                                       | © 0/1 integrations                                       | Ø 5                | 47                           | Medi              | 7 minutes a | go • Warning         | Dec 11, 2023       | Ą              |                      |             |
|                |           | Google Workspace A                   | dmin Role Delet                                         | @ 0/1 integrations                                       | Ø 5                | 47                           | Medi              | 7 minutes a | go • Warning         | Dec 11, 2023       | Ą              |                      |             |
|                |           | Potential Non-Standa                 | ard Port HTTP/                                          | ⑦ 0/1 integrations                                       | Ø 7                | 21                           | • Low             | 7 minutes a | go • Warning         | Dec 11, 2023       | Ą              | $\checkmark$         |             |
|                |           |                                      |                                                         |                                                          |                    |                              |                   |             |                      |                    |                |                      |             |
|                |           | Potential Suspicious                 | Clipboard Activ                                         | ⑦ 0/1 integrations                                       | Ø 6                | 21                           | • Low             | 7 minutes a | go • Warning         | Dec 11, 2023       | ф.             | $\sim$               |             |

Figure: integration of endpoint secuirty and prebuilt detection rules.

## 3.2 Analyzing Malware Patterns

Executed different variants of malwares like emotet, trickbot, iced-id on windows vm. The whole setup until now will may or may not detect the malware, from the logs coming from windows, but to detect malwares with lesser falser positives, to add additional security I have crafted sigma rules for three different malwares like emotet, trickbot, IcedID by analysis different malwers and the extraction of Indicators of Compromise (IOCs).

## **3.3 IOC HANDLING**

Identified different ioc's like file path, destination.path, destination.port, event.action, process.name, file.hash.sha256, command line, powerhshell, The choice of various Indicators of Compromise (IOCs) such as file path, destination.path, destination.port, event.action, process.name, file.hash.sha256, command line, and PowerShell in crafting Sigma rules for malware is strategically aligned with the MITRE ATT&CK framework. MITRE ATT&CK provides a comprehensive matrix that categorizes adversary tactics and techniques, offering insights into the diverse ways malware can manifest and operate. By incorporating these

specific IOCs into Sigma rules, you create a rule set that covers a broad spectrum of potential malicious activities.

## 3.4 Crafting Sigma Rules

#### Sigma Rule for Iced-ID malware:

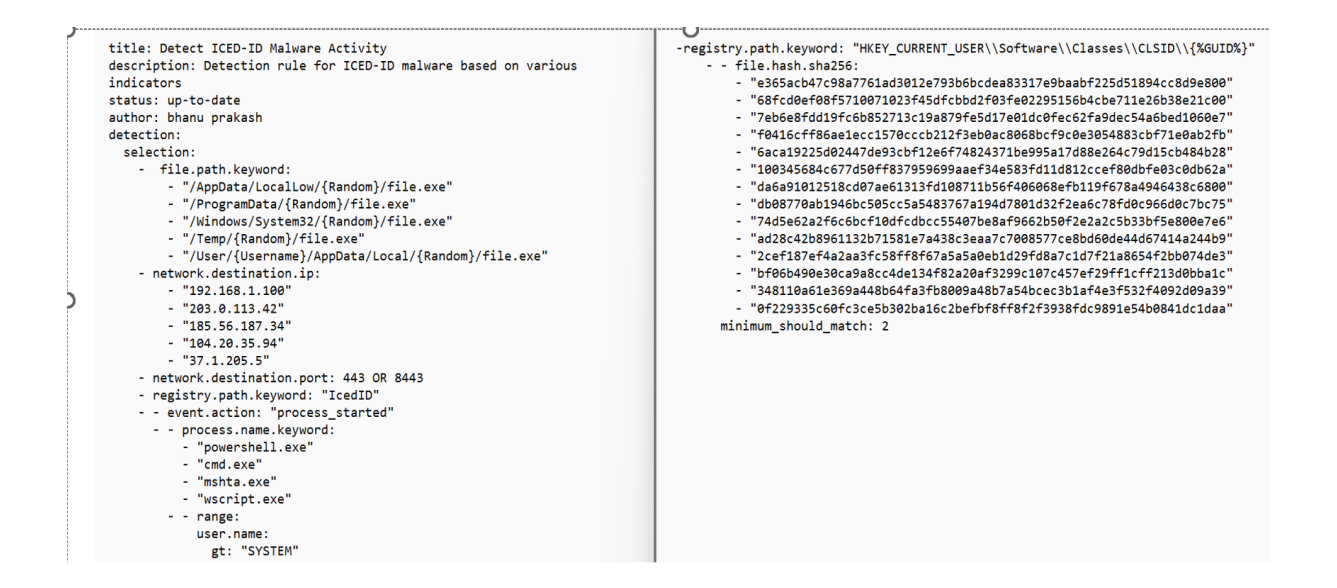

#### Sigma rule for TrickBot malware:

| +itla: Datart ThickBat Maluane Activity                                 | condition: "is"                                                                                                    | P |
|-------------------------------------------------------------------------|----------------------------------------------------------------------------------------------------|---|
| description: Signa nule for detecting TrickBot malware based on various | - iogodite.                                                                                                    |   |
| indicators                                                              | tatteoit "noth"                                                                                                    |   |
| status: URTO TO DATE                                                    | value:                                                                                                    |   |
| authon: hhanu Drakach                                                   | values.                                                                                                    |   |
| detection:                                                              | <ul> <li>"IKL"_CONTENT_OSER (SOTEWARE (INTENTIONAL CONTENTION STORY CONTENTS OF STORY CONTENTS OF</li></ul> |   |
| calaction:                                                              | - "MKEY CHORENT HEED \STATHANGON \States (Set \States \States       |   |
| - lossource:                                                            | - MET_CONFILT_SET(SOFTMARE/UNITESOFT/WITHOUS/(WITHOUS/(WITHOUS))/WITHOUS"                                                                                                    |   |
| category: file                                                          | condition: "containe"                                                                                                    |   |
| keyword: "nath"                                                         |                                                                                                    |   |
| values                                                                  | rategory, process                                                                                                    |   |
| - "%AppData%\\local\\Temp\\"                                            | keword "name"                                                                                                    | 4 |
| - "%SystemRoot%\\System32\\"                                            | values'                                                                                                    | ٢ |
| - "#UserProfile%\\"                                                     | - "run32dll eve"                                                                                                    |   |
| - "%AppData%\\"                                                         | - "asdfasdf.exe"                                                                                                    |   |
| - "%ProgramData%\\"                                                     | - "dwertv123.exe"                                                                                                    |   |
| condition: "contains"                                                   | condition: "is"                                                                                                    |   |
| - logsource:                                                            | condition: "2 of them"                                                                                                    |   |
| category: network                                                       |                                                                                                    |   |
| keyword: "destination.ip"                                               |                                                                                                    |   |
| values:                                                                 |                                                                                                    |   |
| - "103.207.85.8"                                                        |                                                                                                    |   |
| - "85.101.222.222"                                                      |                                                                                                    |   |
| - "202.134.152.129"                                                     |                                                                                                    |   |
| 0                                                                       | 0                                                                                                    | C |

## Sigma rule for Emotet Malware:

| title: Detect Emotet Malware Activity                                |
|----------------------------------------------------------------------|
| id: detect_emotet_activity                                           |
| status: upto-to-date                                                 |
| description:                                                         |
| Sigma rule for detecting Emotet malware based on diverse indicators. |
| a thor: Bhanu Prakash                                                |
| logsource:                                                           |
| category: process_creation                                           |
| product: windows                                                     |
| service: null                                                        |
| detection:                                                           |
| selection:                                                           |
| - Image:                                                             |
| - '*\AppData\Local\Temp\*'                                           |
| - **\System32\**                                                     |
| - **(**                                                              |
| - '*\AppData\*'                                                      |
| - ** (ProgramData \* )                                               |
| - CommandLine contains all:                                          |
| - 'powershell.exe'                                                   |
| - CommandLine contains all:                                          |
| command                                                              |
| - '1ex'                                                              |
| - 'downloadstring'                                                   |
| - invoke-expression                                                  |
| - 'downloadstring'                                                   |
| - 'invoke-restmethod'                                                |
| - (ParentImage contains all:                                         |
| - powersnell.exe                                                     |
| AND DestinationIp in:                                                |
| - '81.0.236.93'                                                      |
| - '94.1//.248.64'                                                    |
|                                                                      |
| - 103.8.26.103                                                       |
| - 185.184.25.237                                                     |
| - 45./6.1/6.10                                                       |
| - 188.93.125.116                                                     |
| - 103.8.26.102                                                       |
| - 1/8./9.14/.66                                                      |
| - 58.227.42.236                                                      |
| - 45.118.135.203                                                     |
| - 103./5.201.2                                                       |
| - 195.154.153.20                                                     |
| - 45.142.114.231                                                     |
| - 212.25/.5.203                                                      |
| - 20/.00.04.190                                                      |
| - 104.201.214.40                                                     |
| - 130.103./2.20                                                      |
| - 01.00.1/0.0                                                        |
| - 210.57.217.152                                                     |

| AND (ParentCommandLine contains all:                                                   |
|----------------------------------------------------------------------------------------|
| - 'C:\sensitive data\*'                                                                |
| - 'D:\important info\*'                                                                |
| - '/bome/user/secret/*'))                                                              |
| - (Ponty agaline)                                                                      |
|                                                                                        |
|                                                                                        |
|                                                                                        |
|                                                                                        |
| - StygJvetww.dll                                                                       |
|                                                                                        |
|                                                                                        |
|                                                                                        |
|                                                                                        |
|                                                                                        |
| OK Indgelin:                                                                           |
|                                                                                        |
| - Xqxpasziel.dll                                                                       |
| - 'mLF68FX51K.dll'                                                                     |
| - ScygJvetw.dll                                                                        |
| - MHJMUGEZAN.dll                                                                       |
| - 'ShizAlSxgr.dll'                                                                     |
| - 'pOGMK50+VW.dll'                                                                     |
| - 'upar.dll'                                                                           |
| - '3P9.dll')                                                                           |
| - (ParentImage contains all:                                                           |
| - 'powershell.exe'                                                                     |
| AND File hashes.sha256 in:                                                             |
| <ul> <li>'05a3a84096bcdc2a5c+87d07ede96a++7+d5037679+9585+ee9a227c0d9cb+51'</li> </ul> |
| - '99580385a4tet0ebba70134a3d0cb143ebe0946dt148d84t9e43334ec506e301')                  |
| condition: selection                                                                   |
| minimum_match: 2                                                                       |
|                                                                                        |
|                                                                                        |
|                                                                                        |
|                                                                                        |
|                                                                                        |
|                                                                                        |
|                                                                                        |
|                                                                                        |
|                                                                                        |
|                                                                                        |
|                                                                                        |
|                                                                                        |
|                                                                                        |
|                                                                                        |
|                                                                                        |
|                                                                                        |
|                                                                                        |
|                                                                                        |

# 4 Integrating Sigma Rules in Elastic Stack

## 4.1 Integrating of Emotet malware into Elastic Stack

|          | Custom query                                                       | Import query from saved timeline                                                                                                    |                       |
|----------|--------------------------------------------------------------------|----------------------------------------------------------------------------------------------------|-----------------------|
| 88       | ▼         ●           Suppress alerts         ●                    | (event.action: "file_accessed" AND ( (file.path.keyword:<br>"%AppData%\\Local\\Temp\\" OR file.path.keyword:<br>"%SystemRoot%\\System32\\" OR file.path.keyword: "%UserProfile%\\"<br>OR file.path.keyword: "%AppData%\\" OR file.path.keyword:                                                                                                    |                       |
| 60       | Select a field<br>Select field(s) tr<br>Per t<br>5<br>If a suppr   | *%ProgramData%\(*) OR (network destination.ip: *81.0.236.93* OR<br>network destination.ip: *94.177.248.64* OR network.destination.ip:<br>*66.42.55.5* OR network.destination.ip: *103.8.26.103* OR<br>network destination ip: *185.184.25.237* OR network.destination.ip:<br>*45.76.176.10* OR network.destination.ip: *188.93.125.116* OR<br>network destination.ip: *103.8.26.102* OR network.destination.ip:<br>*178.79.147.66* OR network.destination.ip: *58.227.42.236* OR<br>network.destination.ip: *45.118.135.203* OR network.destination.ip:<br>*103.75.201.2* OR network.destination.ip: *195.154.133.20* OR<br>network destination.ip: *45.114.231* OR network.destination.ip:<br>*104.0375.600* OR extwork destination.ip: *108.44.195 OR                                                           |                       |
| 88       | Do ni<br>Timeline templa<br>None<br>Select which tin               | network destination.ip: 207 36.94.76 OR<br>network destination.ip: 214.46° OR network destination.ip:<br>*138.185.72.26° OR network destination.ip: 51.68.175.8° OR<br>network destination.ip: 7210.57.217.132°) OR (event.action:<br>*file_accessed* AND process.name: "powershell exe* AND (<br>(destination.ip: "81.0.236.93" OR destination.ip: "94.177.248.64" OR<br>destination.ip: "85.184.25.55" OR destination.ip: "103.8.26.103" OR<br>destination.ip: "165.184.25.53" OR destination.ip: "103.8.26.103" OR<br>destination.ip: "185.184.25.53" OR destination.ip: "45.76.10" OR<br>destination.ip: "185.184.25.5116" OR destination.ip: "58.227.42.236" OR<br>destination.ip: "178.79.147.66" OR destination.ip: "58.227.42.236" OR<br>destination.ip: "178.194.79.04 destination.ip: "58.207.60.07" OR | Rule type             |
| out rule |                                                                    |                                                                                                    | Edit Timeline templat |
|          | Emote                                                              | et Malware Detection                                                                                                    |                       |
| iption   | ldenti<br>throug<br>includ<br>Power<br>file ha<br>divers<br>system | fies potential Emotet malware presence<br>gh a comprehensive set of indicators,<br>ing file paths, network destinations,<br>rShell activity, specific processes, and<br>ishes. Enhances security by detecting<br>is stages of Emotet behavior within the<br>m                                                                                                    |                       |
| ity      | • Cri                                                              | tical                                                                                                    |                       |
| core     | 99                                                                 |                                                                                                    |                       |
|          | malw<br>secu                                                       | are emotet threat-detection                                                                                                    |                       |

#### 9

s every

itional look-back time

1m

1m

## 4.2 Integrating of Iced ID malware into Elastic Stack

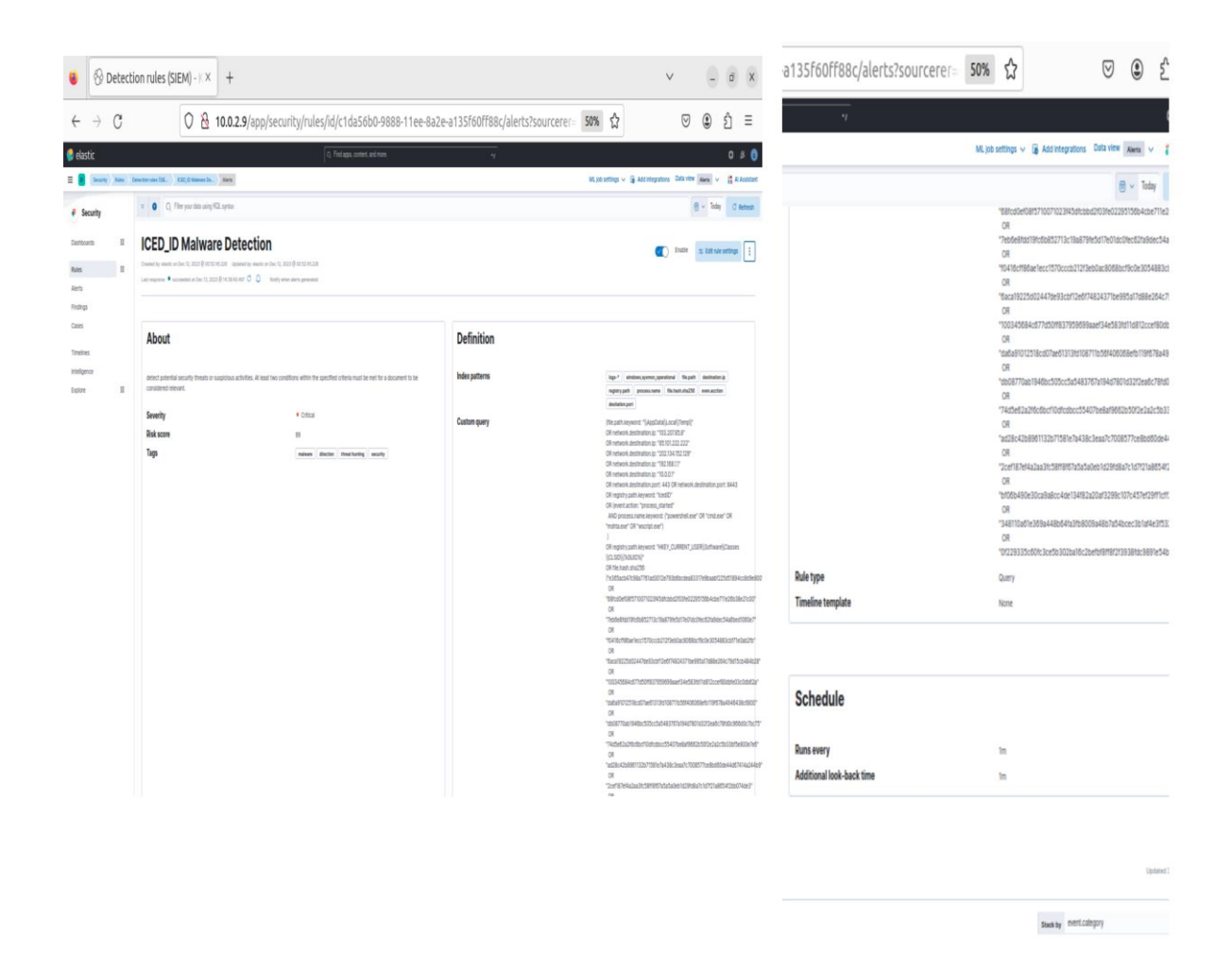

10

## 4.3 Integrating of TRickbot malware into Elastic Stack

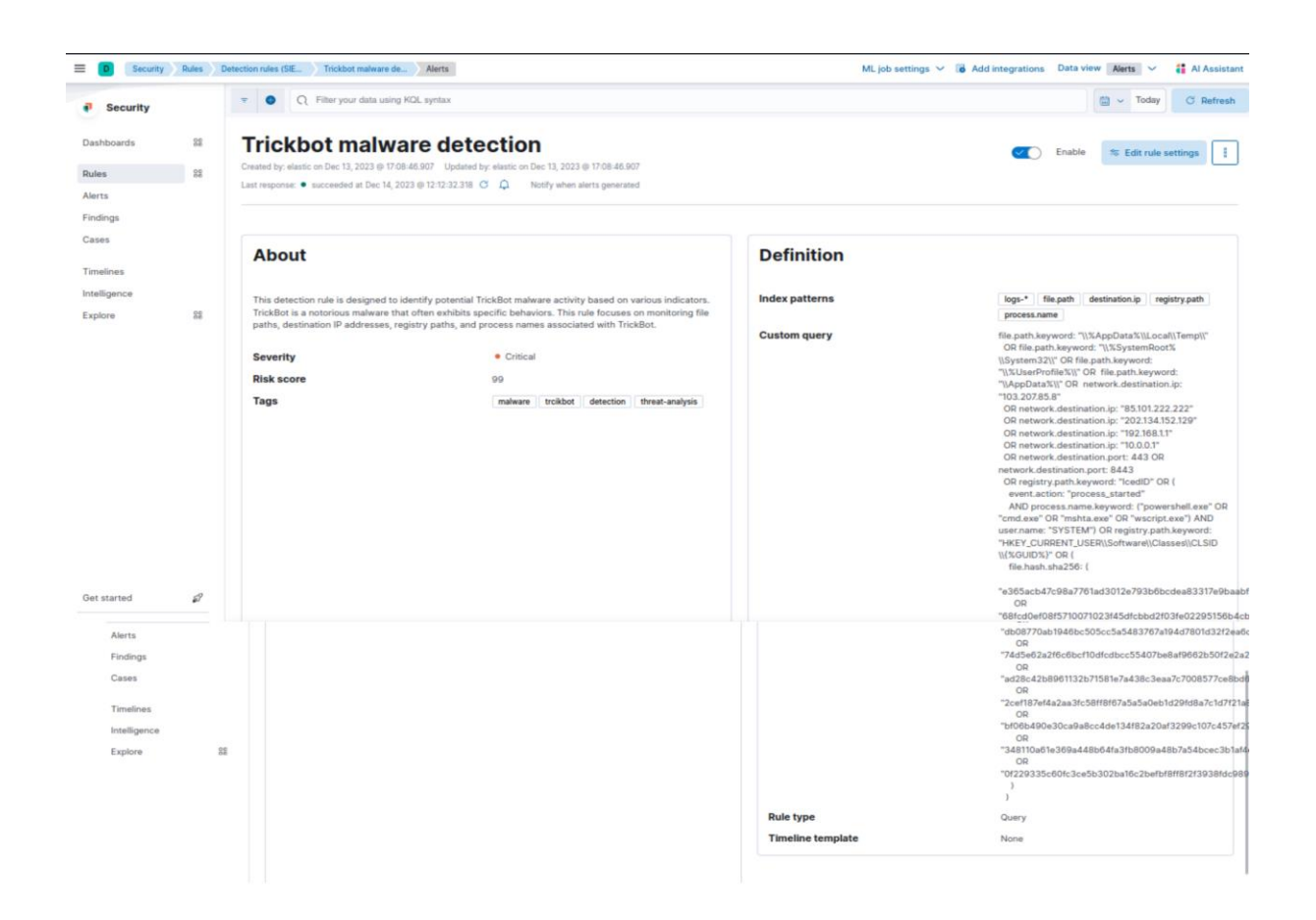

#### 7. Conclusion

In conclusion, this research highlights the inadequacies of traditional security methods focused on either network or endpoint security, citing their outdated and simplistic nature. The paper introduces an innovative approach that combines proactive measures with predictive threat mechanisms to enhance detection and response speed. The proposed method, tailored for small and medium-sized businesses, integrates Elastic Search and Kibana, utilizing prebuilt detection rules from Elastic. Notably, endpoint security is integrated, and custom sigma rules are crafted for malware detection, addressing the vulnerabilities of existing security measures.

The study successfully analyzes malware attacks using techniques from the MITRE ATT&CK matrix, creating custom sigma rules and alerts in Elastic Search and Kibana. The integration of Windows Elastic Agent facilitates the collection of metrics and logs from

Windows machines, enabling the visualization of data in Kibana. The research extends to practical experimentation, executing malware in a Windows VM, and formulating sigma rules based on Indicators of Compromise (IOCs) for specific malware types such as Emotet, IcedID, and Trickbot. Furthermore, SIEM rules are integrated into Elastic Search, enhancing the overall security setup by creating rules that trigger alerts in response to identified threats. This comprehensive system, spanning both network and endpoint levels, represents a robust and effective approach to malware detection and analysis in contemporary computing environments.

Remember to include screenshots, code snippets, and examples where necessary to enhance clarity. Keep the language simple and provide clear instructions for each step.

References:

https://www.digitalocean.com/community/tutorials/how-to-install-elasticsearch-logstash-and-kibana-elastic-stack-on-ubuntu-22-04

https://www.elastic.co/guide/en/elasticsearch/reference/current/settings.html

https://www.elastic.co/guide/en/fleet/current/elastic-agent-installation.html

www.malware-traffic-analysis.net

https://youtu.be/wiQ8U5mFncw?si=gMrmKQol7v\_ZhON5

https://www.youtube.com/watch?v=Ts-ofIVRMo4&t=2119s

Gorment, N.Z., Selamat, A., Cheng, L.K. and Krejcar, O. (2023). Machine Learning Algorithm for Malware Detection: Taxonomy, Current Challenges and Future Directions. *IEEE Access*, pp.1–1.

doi:https://doi.org/10.1109/access.2023.3256979.

Al-Shaer, R., Spring, J.M. and Christou, E. (2020). *Learning the Associations of MITRE ATT CK Adversarial Techniques*. [online] IEEE Xplore. doi:https://doi.org/10.1109/CNS48642.2020.9162207.

Muhammad, A.R., Sukarno, P. and Wardana, A.A. (2023). Integrated Security Information and Event Management (SIEM) with Intrusion Detection System (IDS) for Live Analysis based on Machine Learning. *Procedia Computer Science*, [online] 217, pp.1406–1415. doi:https://doi.org/10.1016/j.procs.2022.12.339.

Hristov, M., Nenova, M., Iliev, G. and Avresky, D. (2021). *Integration of Splunk Enterprise SIEM for DDoS Attack Detection in IoT*. [online] IEEE Xplore. doi:https://doi.org/10.1109/NCA53618.2021.9685977.